更新日期:112.08

登記裝置即時追蹤系統之清運機具

申請「車輛」基本資料異動之操作程序

- 異動項目有「管制編號」、「公司名稱」、「車號」其中任一項,將於環境 部網站公布新的操作證明文件。
- 公民營廢棄物清除機構需注意許可證是否已變更完成。(例如:異動的資料 是車號,公民營許可證必須是登記新車號,再來申請 GPS 基本資料異動)
- 一、 進入「審驗資訊系統」。
  - ▶ 位於:環境部事業廢棄物申報管制資訊網(http://waste.moenv.gov.tw/)「專題區」
     →「GPS 專區」→『清運機具即時監控系統網址網站(http://gps.moenv.gov.tw/)』

| ◆ 環境部資源循環署<br>清運機具即時追蹤素                                     |                                          |                                                                                                    |      |      |      |      |      |              |  |
|-------------------------------------------------------------|------------------------------------------|----------------------------------------------------------------------------------------------------|------|------|------|------|------|--------------|--|
| <ul> <li>□ 基本資料里詞百姓</li> <li>▲</li> <li>▼ 客融資訊系統</li> </ul> | () () () () () () () () () () () () () ( | 、<br>遊 正常運作中車輛<br>車輛取得正式核可後,始得清邁GPS公告列管之廢棄物 筆數:1                                                                                           |      |      |      |      |      |              |  |
| <u>             金験車輛列表</u> <u>             車機服務記錄管理</u>     | 編<br>號                                   | 車號                                                                                                    | 清運類型 |      |      |      |      | 功能選項         |  |
| □ 產源清冊管理                                                    | 1                                        | 1 D-0101,D-0102,D-0103,D-0104,D-0199,D-0201,D-0202,D-0203,D-0299,D-0399,D-0401,D-<br>0402,D-0403,D-0499,D-0501,D-0599,D-0699,D-0701,D-0799 |      |      |      |      |      | 請選擇 ❤<br>請選擇 |  |
| ▶ GPS軌跡監控展示                                                 |                                          |                                                                                                    |      |      |      |      |      |              |  |
| ▶ 客服系統                                                      | 1                                        |                                                                                                    |      |      |      |      |      | 車機更新<br>車機移機 |  |
| ▶ 相關資料下載                                                    | 車輛耳                                      | 車輛取得正式核可後,始得清運GPS公告列管之廢棄物 筆數:1                                                                                                    |      |      |      |      |      | 申請解列         |  |
| ▶ 系統帳號權限維護                                                  | 編號                                       |                                                                                                    | 車號   | 車輛狀態 | 查驗狀態 | 查驗備註 | 功能選項 | 車機失竊<br>重輛失竊 |  |

二、點選「審驗資訊系統」→點選「審驗車輛列表」→點選欲申請解列車號之 「功能選項」之「基本資料異動」。

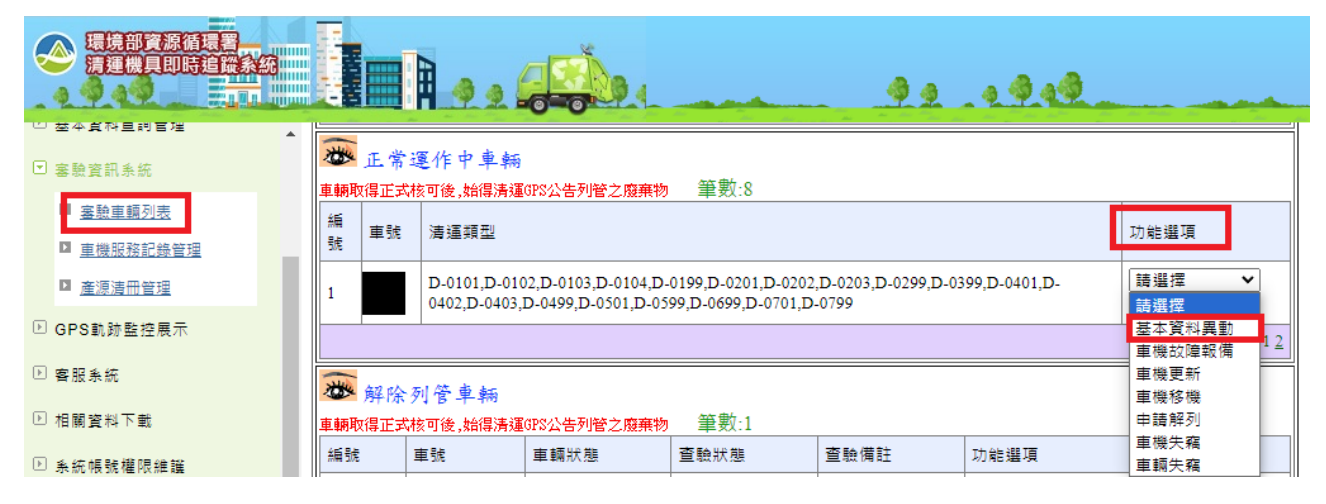

三、 填寫申請表內容→點選「送出申請表」

| 「登記裝置即時追蹤系統車輛基本資料異動申請表」                                                                                 |                                             |                   |                              |  |  |  |  |  |
|----------------------------------------------------------------------------------------------------|---------------------------------------------|-------------------|------------------------------|--|--|--|--|--|
| 「厦]幕末资料                                                                                                 |                                             |                   |                              |  |  |  |  |  |
| 申請日期 2020/3/6 上午 12:00:0                                                                                | 0                                           | 47 <b>X</b> 4 1   |                              |  |  |  |  |  |
| 此區"原"公司基本]                                                                                              | 資料·如有錯請至「                                   | 事業基本資料管理」         | ,自行修改資料。                     |  |  |  |  |  |
| 此區"原"車輛資料,如                                                                                             | 比區"原"車輛資料,如有錯請於列印申請表後,以手寫方式更正,並輕蓋章(請勿塗改原資料) |                   |                              |  |  |  |  |  |
| 審驗需檢付文件(電子(書) 上傳照                                                                                       | [新]基本資料(1)                                  | E 需填具動部份)         |                              |  |  |  |  |  |
| 應上傳的雷子檔資料,                                                                                              | 以異動的內容去判斷。                                  | 例如:               | 業者確認 審驗單位審查                  |  |  |  |  |  |
| 1. 異動「車號」: 需」                                                                                           | 上傳會看到車號的「車                                  | 漸前側照」、「車輛         | 後側照」及「行照影本」                  |  |  |  |  |  |
| 3 種照片。                                                                                                  |                                             |                   | ☑ 己上傳 ○ OK ◎ NO              |  |  |  |  |  |
| 2. 異動「公司名稱」                                                                                             | : 需上傳會看到公司名                                 | <b>新稱的「公司證明文件</b> | -」及「行照影本」2 種                 |  |  |  |  |  |
| * 照片 9 &                                                                                                |                                             |                   | ○ OK ® NO                    |  |  |  |  |  |
| 중制编载 H47A3576 ☑ 過                                                                                       | 户 公司名稱<br>CIN-F-95分                         |                   |                              |  |  |  |  |  |
| 填寫新的資                                                                                                   | 「料,資料ラ                                      | <b>F更動的欄</b>      | 位空白即可                        |  |  |  |  |  |
| <b>卓主</b>                                                                                               | 卓機廢牌型號 請選擇                                  |                   | ×                            |  |  |  |  |  |
| <sup>**</sup> **********************************                                                        |                                             |                   |                              |  |  |  |  |  |
| 申祷人;<br>JH                                                                                              |                                             |                   |                              |  |  |  |  |  |
| ·<br>(審驗單位)申請編號:5520 收件人: 收件日:                                                                          |                                             |                   |                              |  |  |  |  |  |
| 餐核欄模式切換                                                                                                 | 簡易鏡核欄                                       |                   |                              |  |  |  |  |  |
| 餐板欄                                                                                                    |                                             |                   |                              |  |  |  |  |  |
|                                                                                                    | 填寫完成按                                       | 「送出申請表」           | $\hat{\boldsymbol{\varphi}}$ |  |  |  |  |  |
| 1. 指定公告清運機具登記之即時這蹤系統基本資料有具動情形者,應依公告規定於事實發生後15日內,填寫具動申請表報請桃園市政府環<br>境保護局備查並倡政資料·                         |                                             |                   |                              |  |  |  |  |  |
| <ol> <li>2. 申請異動「駕殺人」、「駕殺人手機」、「SIM卡門號」 「車機序號」、「電信業者」及「車機廠牌型號」等項目者,免寄書面資料。</li> <li>詳, 日前載回川主</li> </ol> |                                             |                   |                              |  |  |  |  |  |

四、 申請表送出後,系統將自動以 E-mail 通知審驗機關(即貴單位所屬縣(市) 政府環境保護局),後續採線上審查作業流程。

|            | 訊息                                           |  |  |  |
|------------|----------------------------------------------|--|--|--|
| 狀況         | 已成功送出異動申請,待審驗通過後,將以E-mail通知結果。<br>按此列印申請表:列印 |  |  |  |
| <b>確</b> 定 |                                              |  |  |  |

五、可使用「修改申請表」功能修改申請資料;也可使用「查看變更申請書」 檢視送出的申請表內容。

|                              |              |                      |                                   | be                                        |                | 2.2.9.49         |      |
|------------------------------|--------------|----------------------|-----------------------------------|-------------------------------------------|----------------|------------------|------|
| 管編或ID: (基線資料登記資<br>訊)        |              |                      |                                   |                                           |                |                  | 1234 |
| 名稿:<br>登入者:<br>1 <u>最新消息</u> | 一 中<br>車輛取得正 | 請資料變更<br>武核可後,始得清運GP | 中車輛(是?<br>18公告列管之廢棄物<br>人憑證身份提出申論 | 5仍可清運應依廢棄<br>•• 筆數:7                      | <b>象物清運理相關</b> | 規定辦理)            |      |
| ▶ 基本資料查詢管理                   | 編號           | 申請編號                 | 車號                                | 申請時間                                      | 申請狀態           | 功能選項             |      |
| 審驗資訊系統                       | б            | 5502                 | A- D                              | 2013年12月26日                               | 等待收件           | 請選擇              |      |
| □ 審驗車輛列表                     | 7            | 5501                 | -BB                               | 2013年12月26日                               | 等待收件           | 請選擇              |      |
| ■ <u>車機服務記錄管理</u>            |              |                      |                                   | 1                                         |                | 修改申請表<br>查看變更申請書 |      |
| □ 產源清冊管理                     | *            | 楼坊障報借                | 中重輌(條)                            | 2月11月11日11月11日11日11日11日11日11日11日11日11日11日 |                |                  |      |
| ▶ GPS軌跡監控展示                  | 車輛取得正        | 式核可後,始得清運GP          | 8公告列管之廢棄物                         | 筆數:0                                      |                |                  |      |

六、審驗機關收到申請後,如需補件將以 E-mail 或電話通知,請貴單位儘速配 合補足。當資料齊全,審驗人員線上按下通過後,系統會以 E-mail 通知貴 單位申請之資料異動審驗案件已完成。